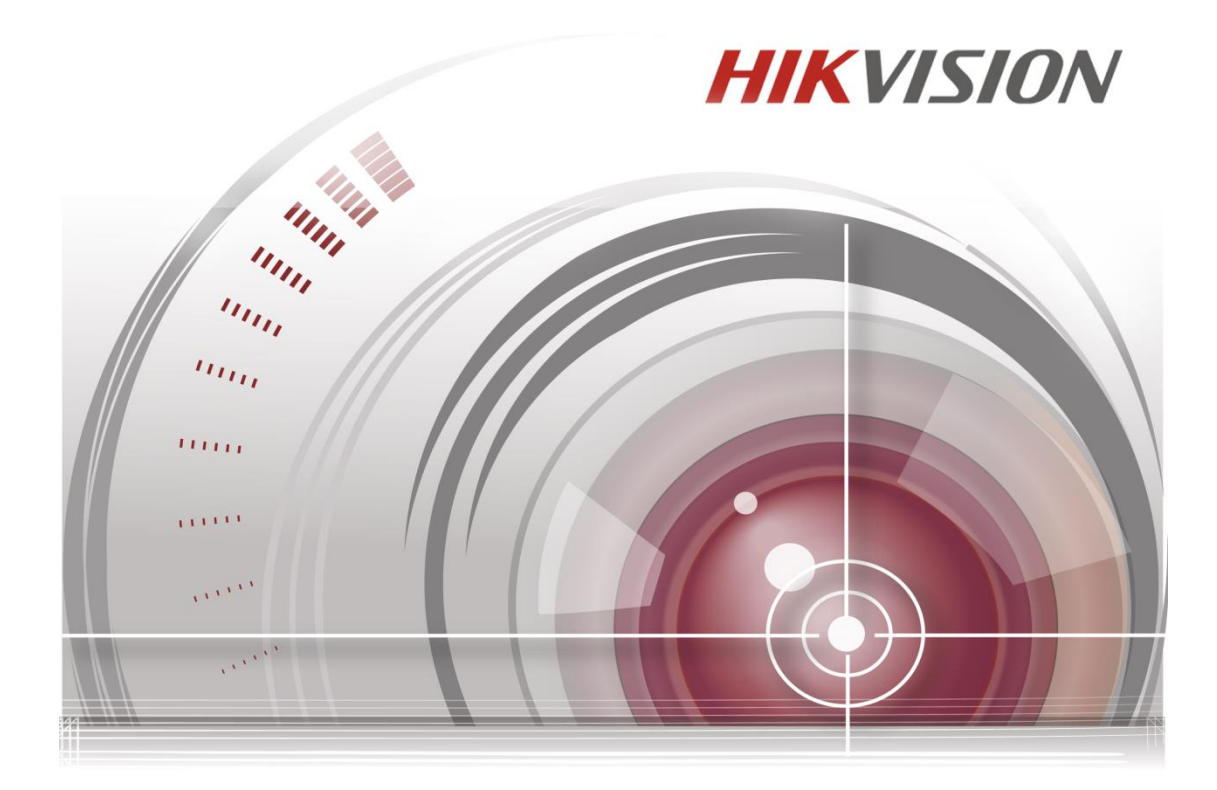

# ANPR Quick Guide via Web

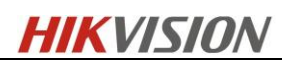

# Contents

| 1 Introduction                                | 2  |
|-----------------------------------------------|----|
| 2 Web Configuration                           | 2  |
| 2.1 Detection Configuration                   | 2  |
| 2.2 (Optional) Uploaded Picture Configuration | 4  |
| 2.3 (Optional) Overlay Content Configuration  | 5  |
| 3 Result Query                                | 5  |
| 4 Parameter Recommendation                    | 5  |
| 5 FAQ                                         | 7  |
| 5.1 License plate tilt angle                  | 8  |
| 5.2 Depth of focus                            | 9  |
| 5.3 Lighting                                  | 9  |
| 5.4 License plate width                       | 10 |
| 5.5 Low sharpness                             | 11 |
| 5.6 Insufficient light                        | 11 |
| 5.7 High Exposure time                        | 11 |
| 6 Revision History                            | 13 |

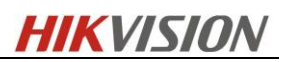

# **1** Introduction

Vehicle Detection is available for the road traffic monitoring. The vehicle detection detects passing vehicles and captures the license plates. The detection triggers a series of actions, such as notifying the surveillance center, uploading the captured picture to FTP server, etc.

# **2 Web Configuration**

Login IPC via web browser and make sure the firmware version supports ANPR.

# **2.1 Detection Configuration**

1. Go to *Advanced Configuration->Road Traffic* option. Select the detection type from the list. *Vehicle Detection* can be selected.

| HIKVISION    | Live View       | Playback            | Picture            | Application | Configuration |
|--------------|-----------------|---------------------|--------------------|-------------|---------------|
| Local        | Detection Confi | guration Picture    | Camera             |             |               |
| 🗂 System     | Туре            | Vehicle             | Detection          | •           |               |
| Network      | 📝 Enable        |                     |                    |             |               |
| Video/Audio  | Area Setting    | gs Arming Schedu    | ile 🔪 Linkage Meth | nod         |               |
| 🔝 Image      |                 |                     |                    |             |               |
| Event        | 09-14           | -2015, Hon _15 :    | 26:02              |             |               |
| 🖺 Storage    |                 | Minere securitifies |                    |             |               |
| Road Traffic |                 |                     |                    |             |               |
| Counting     | Left            |                     | renn que I         | Camera 01   |               |
|              | Total Numbe     | r of Lanes 1        |                    | •           |               |
|              | Plate Mode      | Small               |                    |             |               |

Fig.1 Enable Vehicle Detection

- 2. Enable the selected detection function.
- 3. Click and drag the lane line to set the position, or click and drag the line end to adjust the length and angle. The area surrounded by yellow and green lines stands for the detection area or the area of interest.
- 4. For high accuracy rate, it is necessary to set the right plate mode.

Get some snapshots manually when the license plate appears in the detection area, and measure the height pixels as Fig.2 shows. If the height of effective characters is in ©Hikvision Digital Technology Co., Ltd. All Rights Reserved. 2

the range of 20 to 30 pixels, the small mode is preferred, and if between 31 and 40, the large mode is recommended.

In general, the large mode is suitable for the entrance application, and the small mode for the road application.

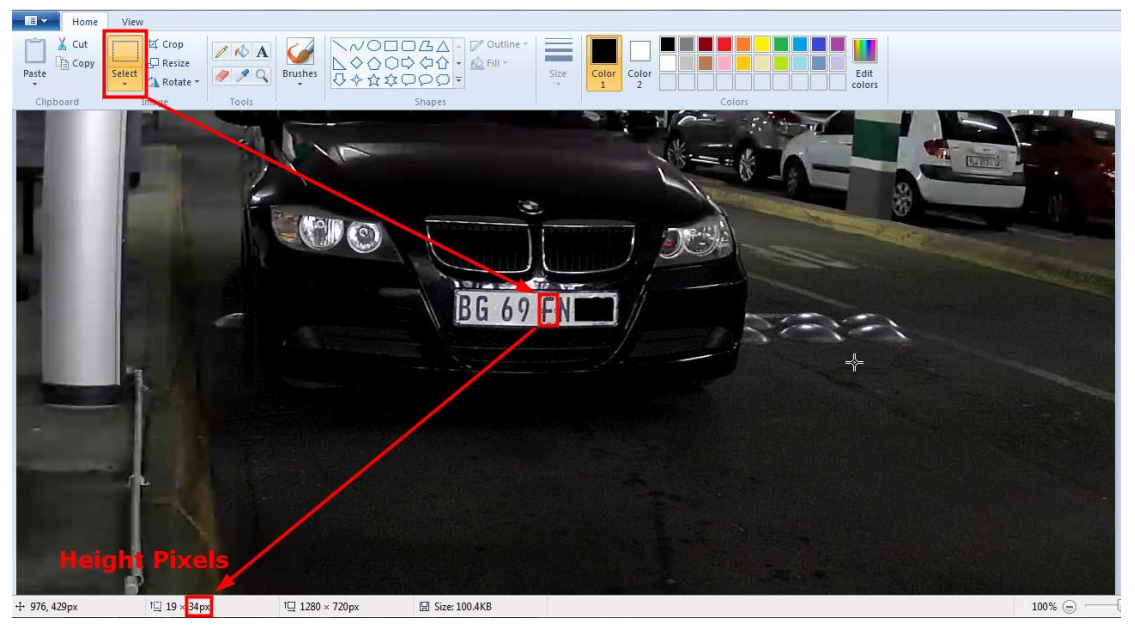

Fig.2 Measure the Plate Width

5. (*Optional*) Arming Schedule is set into 24/7 by default and can be modified if necessary.

| HI        | <b>KVISION</b> | Live View |         | Playb    | ack     |          | Pictu   | ге         | Appl | ication | Co   | onfigurat | tion |    |    |
|-----------|----------------|-----------|---------|----------|---------|----------|---------|------------|------|---------|------|-----------|------|----|----|
| Q         | Local          | Detection | Configu | ration   | Pict    | ure (    | Camera  |            |      |         | 66.) |           |      |    |    |
|           | System         | Туре      |         |          | Ve      | hicle De | tection | 0          | ~    |         |      |           |      |    |    |
| G         | Network        | Enable    | е       |          |         |          |         |            |      |         |      |           |      |    |    |
| <u>Q.</u> | Video/Audio    | Area S    | ettings | Arm      | ing Sch | hedule   | ) Linka | ige Method |      |         |      |           |      |    |    |
| 1         | Image          | ×         | elete   | <u> </u> | Delete  | All      |         |            |      |         |      |           |      |    |    |
| Ë         | Event          |           | 0       | 2        | 4       | 6        | 8       | 10         | 12   | 14      | 16   | 18        | 20   | 22 | 24 |
| B         | Storage        | Mon       |         |          |         |          |         |            |      |         |      |           |      |    |    |
| Fa        | Road Traffic   | Tue       | 0       | 2        | 4       | 6        | 8       | 10         | 12   | 14      | 16   | 18        | 20   | 22 | 24 |
| 2         | Counting       | Wed       | 0       | 2        | 4       | 6        | 8       | 10         | 12   | 14      | 16   | 18        | 20   | 22 | 24 |
|           |                | Thu       | 0       | 2        | 4       | 6        | 8       | 10         | 12   | 14      | 16   | 18        | 20   | 22 | 24 |
|           |                | Fri       | 0       | 2        | 4       | 6        | 8       | 10         | 12   | 14      | 16   | 18        | 20   | 22 | 24 |
|           |                | Sat       | 0       | 2        | 4       | 6        | 8       | 10         | 12   | 14      | 16   | 18        | 20   | 22 | 24 |
|           |                | Sun       | 0       | 2        | 4       | 6        | 8       | 10         | 12   | 14      | 16   | 18        | 20   | 22 | 24 |

Fig.3 Arming Schedule Configuration

6. (*Optional*) "Notify Surveillance Center" is checked by default, and other linkage methods such as "Upload to FTP" and "Trigger Alarm Output" is selectable.

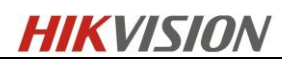

| HIN       | VISION       | Live View        | Playback     | ¢         | Picture       | Application | Configuration |
|-----------|--------------|------------------|--------------|-----------|---------------|-------------|---------------|
| Ţ         | Local        | Detection Config | uration      | Picture   | Camera        |             |               |
|           | System       | Туре             | [            | Vehicle D | etection      | ~           |               |
| O         | Network      | Enable           |              |           |               |             |               |
| <u>Q.</u> | Video/Audio  | Area Settings    | Arming       | Schedule  | Linkage Metho | bd          |               |
| 1         | Image        | 🗌 Normal Li      | nkage        |           | Trigger Alarm | Output      |               |
| Ē         | Event        | ☑ Notify Surv    | eillance Cen | ter       | A->1          |             |               |
| B         | Storage      | Upload to I      | FTP          |           |               |             |               |
| Fa        | Road Traffic |                  |              |           |               |             |               |
|           | Counting     |                  |              |           |               |             |               |

Fig.4 Linkage Method Configuration

### Notify Surveillance Center:

Send an exception or alarm signal to remote management software when an event occurs.

# 2.2 (Optional) Uploaded Picture Configuration

1. Set the picture quality

Picture Quality can be set to specify the picture quality and size.

2. Enable and edit the text overlay on the uploaded picture.

You can set the font color and background color by clicking the desired color in the popup palette.

3. Select the information for the text overlay, including *camera No.*, *camera info*, *device No.*, *capture time*, *plate No.*, *vehicle color*, etc. You can also click the up and down direction buttons to adjust the sequence of the text.

4. Click *Save* to save the settings.

| HIKVISION                         | Live View Playback                                      | Picture Application         | Configuration        |                                  |
|-----------------------------------|---------------------------------------------------------|-----------------------------|----------------------|----------------------------------|
| 🖵 Local                           | Detection Configuration     Picture     Picture Quality | Camera                      |                      |                                  |
| Network     Video/Audio     Image | Compose Font Color Background Color                     | •                           |                      |                                  |
| Event Storage                     | Text Overlay                                            | e Time 🔽 Plate No. 🗔 Camera | Info. ⊽ Camera No. 🕫 | ✓ Vehicle Color                  |
| Road Traffic                      |                                                         | Type                        |                      | Sorting                          |
| Counting                          | C:<br>Ca                                                | amera No.<br>amera Info.    |                      | <ul> <li>↓</li> <li>↓</li> </ul> |
|                                   | Ca                                                      | Device No.<br>apture Time   |                      | + +<br>+ +                       |
|                                   | l<br>Ve                                                 | Plate No.<br>shicle Color   |                      | ↑ ↓<br>↑ ↓                       |
|                                   | 🗎 Save                                                  |                             |                      |                                  |

Fig.5 Uploaded Picture Configuration

# 2.3 (Optional) Overlay Content Configuration

1. Edit the content of the *Device No., Camera No.* and *Camera Info.* in the corresponding text filed.

Enable and edit the text overlay on the picture to upload.

2. Click the *Save* button to activate the settings.

| HI        | VISION       | Live View        | Playback         | Picture                     | Application | Configuration |
|-----------|--------------|------------------|------------------|-----------------------------|-------------|---------------|
| Ţ         | Local        | Detection Config | guration Picture | Camera                      |             |               |
|           | System       | Device No.       | Camer            | a 01                        |             |               |
| Ø         | Network      | Camera No.       | DS-2C            | D4A26FWD- <mark>I</mark> ZS | 0           |               |
| <u>Q.</u> | Video/Audio  | Camera Info.     | ZA JNE           | 3                           | 0           |               |
| 14        | Image        |                  |                  |                             |             |               |
| 圁         | Event        | B                | Save             |                             |             |               |
| 8         | Storage      |                  |                  |                             |             |               |
| R         | Road Traffic |                  |                  |                             |             |               |
|           | Counting     |                  |                  |                             |             |               |

### Fig.6 Overlay Content Configuration

# **3 Result Query**

Go to *Pictures*, and select *Vehicle Detection* option. You can search for the plate picture and information on the SD card.

| Download by File      |     |        |                               |                     |           |                          |
|-----------------------|-----|--------|-------------------------------|---------------------|-----------|--------------------------|
| Search Conditions     | Fil | e List |                               |                     |           | 🛓 Download 🗄 Stop Downlo |
| le Tyne               |     | No.    | File Name                     | Time                | File Size | Progress                 |
| /ehicle Detection     |     | 1      | 20150917120414_ R26394        | 2015-09-17 12:04:14 | 315 KB    |                          |
| late bla              |     | 2      | 20150917120448R10761          | 2015-09-17 12:04:48 | 321 KB    |                          |
| ate no.               |     | 3      | 20150917120546_               | 2015-09-17 12:05:46 | 317 KB    |                          |
| tort Time             |     | 4      | 20150917120603 JJ7433         | 2015-09-17 12:06:03 | 303 KB    |                          |
| 2015-09-17 00:00:00 1 |     | 5      | 20150917120622, D4309D        | 2015-09-17 12:06:22 | 364 KB    |                          |
| ind Time              |     | 6      | 20150917120658JR5296          | 2015-09-17 12:06:58 | 361 KB    |                          |
| 2015-09-17 23:59:59 📸 |     | 7      | 2015091712070 EVILZ           | 2015-09-17 12:07:07 | 356 KB    |                          |
|                       |     | 8      | 20150917120848_               | 2015-09-17 12:08:48 | 273 KB    |                          |
| Q Search              |     | 9      | 20150917120908IR32998         | 2015-09-17 12:09:08 | 231 KB    |                          |
|                       |     | 10     | 20150917120921 RQVER          | 2015-09-17 12:09:21 | 213 KB    |                          |
|                       |     | 11     | 20150917120934)567551         | 2015-09-17 12:09:34 | 188 KB    |                          |
|                       |     | 12     | 20150917120947_100 III/R67933 | 2015-09-17 12:09:47 | 219 KB    |                          |
|                       |     | 13     | 20150917121014                | 2015-09-17 12:10:14 | 273 KB    |                          |

Fig.7 Search for License Plate Pictures

## **4 Parameter Recommendation**

For the best ANPR performance, you need to set the suitable image parameters. Here are some parameter recommendations.

HIKVISION

**Exposure Time:** 1/200, 1/250 or 1/500 (as long as there is no trailing in day or night) **Gain:** From 20 to 30 (as long as the plate is not overexposed under the IR-light) **Focus Mode:** Manual (only for motorized lens)

Smart IR: ON (when the lights of the vehicle is too strong)

### BLC Area: OFF WDR: OFF

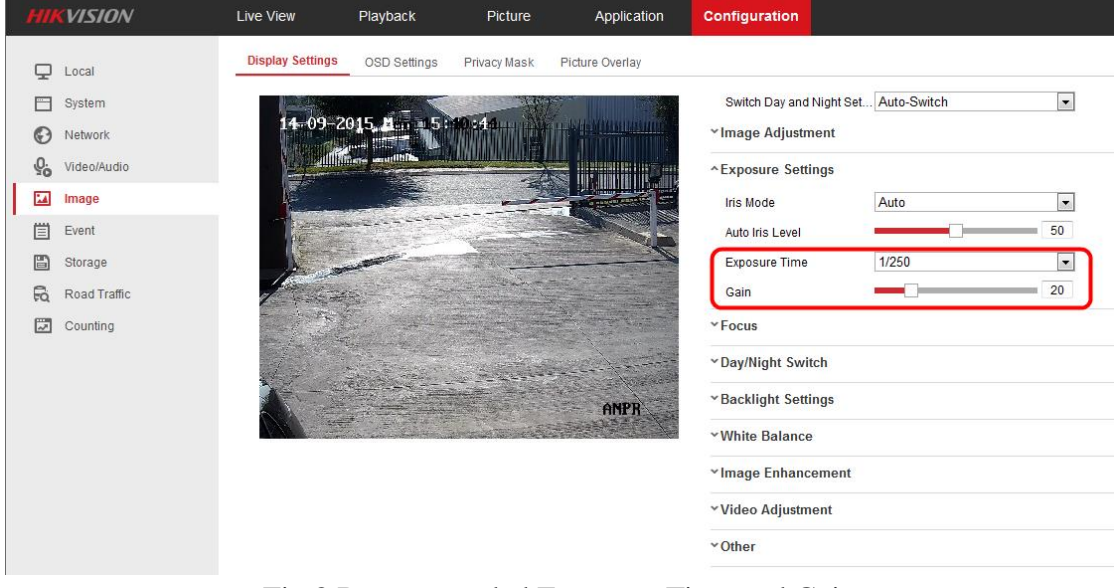

### Fig.8 Recommended Exposure Time and Gain

| HII | <b>(VISION</b> | Live View        | Playback              | Picture      | Application                    | Configuration                         | ł |
|-----|----------------|------------------|-----------------------|--------------|--------------------------------|---------------------------------------|---|
| Q   | Local          | Display Settings | OSD Settings          | Privacy Mask | Picture Overlay                |                                       |   |
|     | System         |                  | 7                     |              |                                | Switch Day and Night Set Auto-Switch  |   |
| Ø   | Network        | 1409-20          | 15 Am 15 M            | 9-144 A      | The state of the second second | ✓Image Adjustment                     |   |
| Q.  | Video/Audio    |                  |                       |              |                                | ~Exposure Settings                    |   |
| 24  | Image          |                  |                       | -            |                                | ^ Focus                               |   |
|     | Event          | Part and         |                       |              |                                | Focus Mode Manual                     |   |
|     | Storage        | 1 and and        | -                     |              | A company and the second       | ✓ Day/Night Switch                    |   |
| Fà  | Road Traffic   | 1 Carton         |                       |              |                                | * Backlight Settings                  |   |
|     | Counting       |                  |                       |              |                                | villhite Balance                      |   |
|     |                |                  |                       | L. S. Tak    |                                | - White Datatice                      |   |
|     |                | 14               | And the second second |              | ONPR                           | <ul> <li>Image Enhancement</li> </ul> |   |
|     |                |                  |                       |              | mun                            | <ul> <li>Video Adjustment</li> </ul>  |   |
|     |                |                  |                       |              |                                | * Other                               |   |
|     |                |                  |                       |              |                                |                                       |   |

Fig.9 Recommended Focus Mode

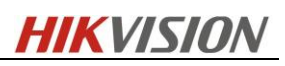

|           | http://10.10.39.113/doc/p | age/config.asp   |                   |                |                        |                   |                      | 👻 🐓 🗙 🕨 Bing | g        |        |           |
|-----------|---------------------------|------------------|-------------------|----------------|------------------------|-------------------|----------------------|--------------|----------|--------|-----------|
| Favorites | 88 🔹 📵 海康威视办公务            | 3统 🛛 📵 海康威社      | 见研发管理 📵           | 员工通讯录查询        | 27 Hikvision Financial | 🗶 (1) 11.6-8黄山二日  | Ocnfiguration X      | 👌 • 🖾 • 🖾    | 🖶 🔻 Page |        | Tools 🔻 🔞 |
| YIKVI.    | <i>SION</i> L             | ive View         | Playback          | Picture        | Application            | Configuration     |                      |              | 👤 admin  | 🕜 Help | E+ Logout |
| 🖵 Loci    | al _                      | Display Settings | OSD Settings      | s Privacy Mask | Picture Overlay        |                   |                      |              |          |        |           |
| Syst      | tem                       |                  |                   |                | 17 <sup>-1</sup>       | Switch Day and N  | ight Set Auto-Switch | •            |          |        |           |
| Network   | work                      | 14-09-           | 2015, 14          | 50.00.010      | TIT SINGLADURED        | ✓ Image Adjustme  | nt                   |              |          |        |           |
| Q. Vide   | o/Audio                   |                  | Marte anothinfits |                |                        | ~Exposure Settin  | gs                   |              |          |        |           |
| 🖬 Ima     | ge                        |                  |                   |                |                        | ~ Focus           |                      |              |          |        |           |
| Ever      | nt                        |                  |                   |                |                        | ^ Day/Night Switc | h                    |              |          |        |           |
| Stor      | age                       |                  | and the second    |                |                        | Dav/Night Switch  | Auto                 |              |          |        |           |
| Roa       | d Traffic                 | 1 - and          |                   |                |                        | Sensitivity       | 4                    |              |          |        |           |
| Cou       | nting                     |                  |                   |                |                        | Filtering Time    |                      | 5            |          |        |           |
|           |                           | A.               | a second second   | -              | and a second           | Smart IR          | ON                   | •            |          |        |           |
|           |                           | 1                |                   |                | ANPR                   | Mode              | Auto                 | •            |          |        | 2         |
|           |                           |                  |                   |                |                        | *Backlight Settin | gs                   |              |          |        |           |
|           |                           |                  |                   |                |                        | ✓White Balance    |                      |              |          |        |           |
|           |                           |                  |                   |                |                        | ✓Image Enhance    | ment                 |              |          |        |           |
|           |                           |                  |                   |                |                        | ✓Video Adjustme   | nt                   |              |          |        |           |
|           |                           |                  |                   |                |                        | v Other           |                      |              |          |        |           |

Fig.10 Recommended Smart IR

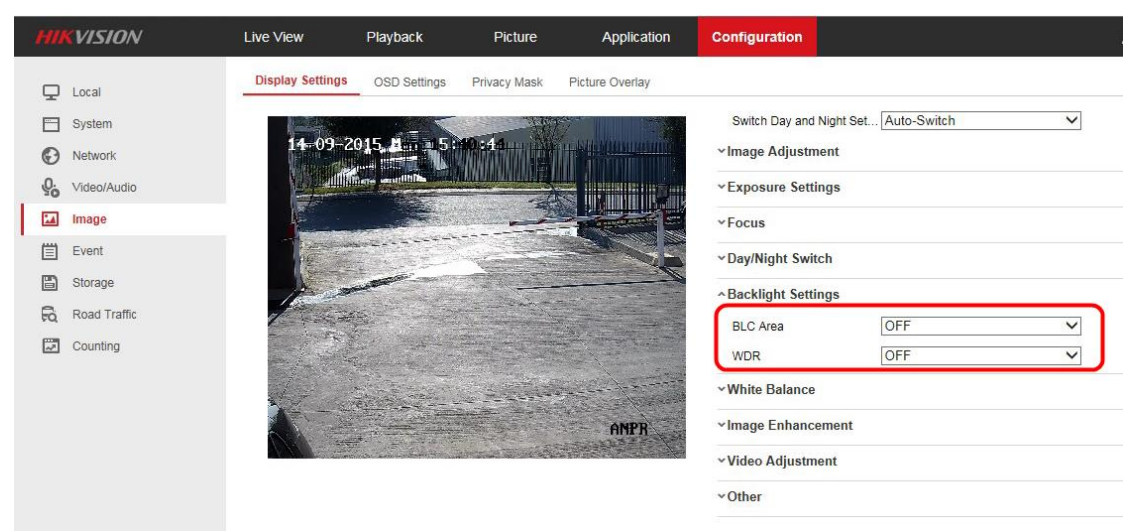

Fig.11 Recommended BLC and WDR

# 5 FAQ

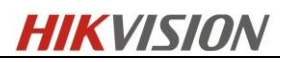

# 5.1 License plate tilt angle

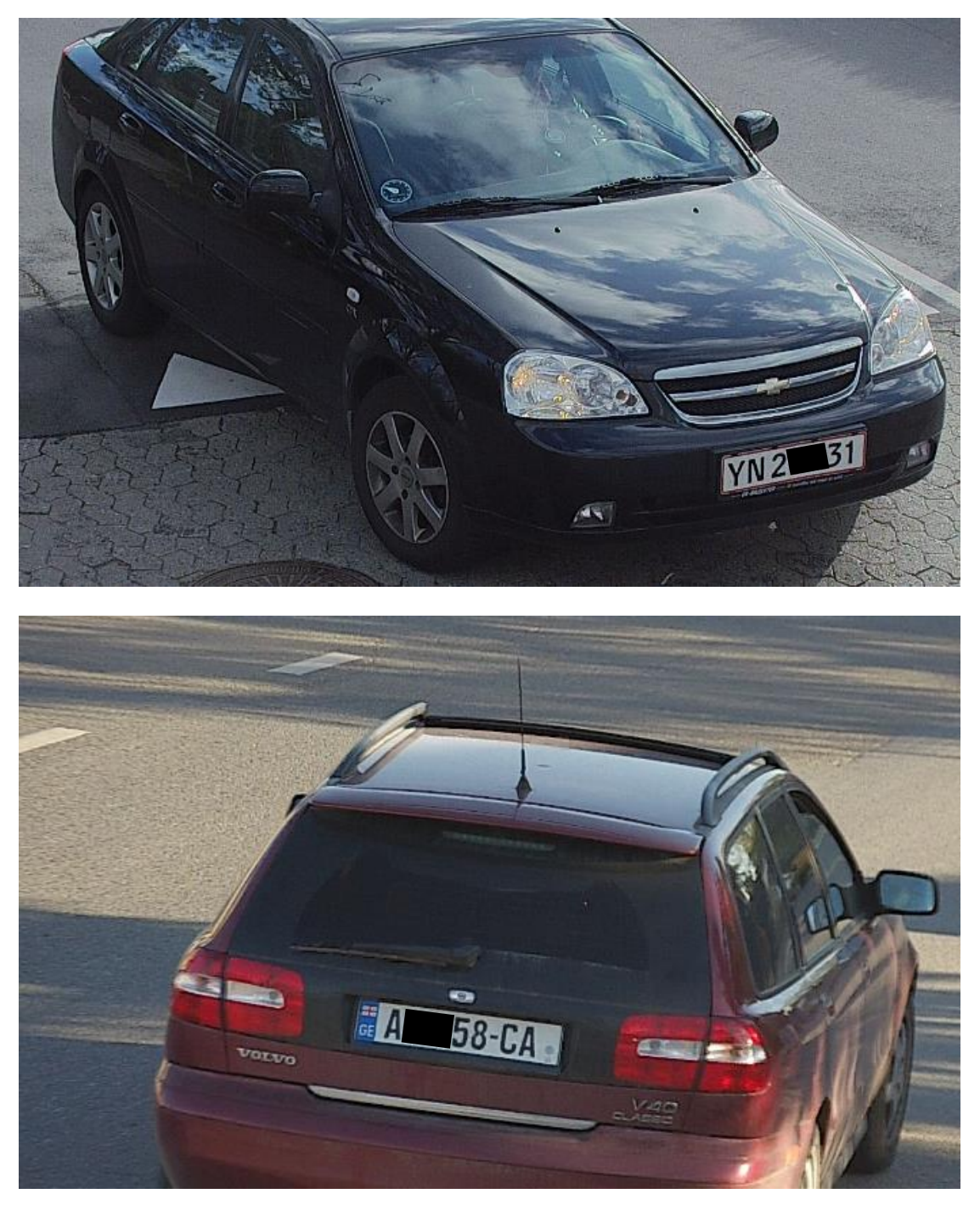

**Solution:** Notice the license plate tilt angle. License plate tilt angle must be within +/-5 degrees.

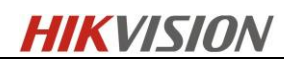

# 5.2 Depth of focus

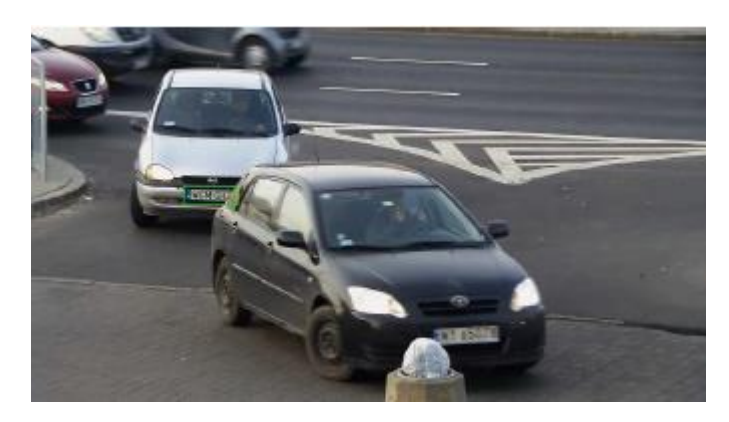

**Solution:** Notice the focus distance of the camera. Car with a green frame will be detected, and other cars will not. Adjust the focus distance to a proper degree.

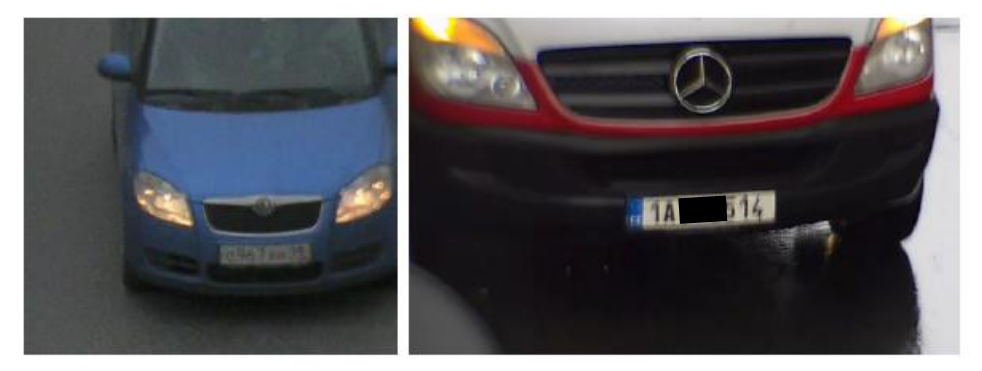

For these examples, you can adjust the focus distance or shutter speed.

# 5.3 Lighting

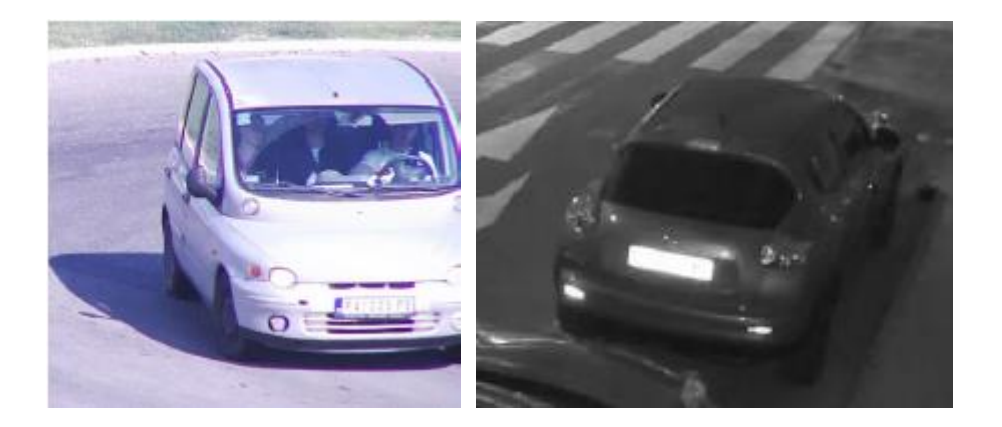

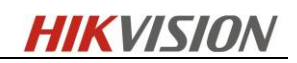

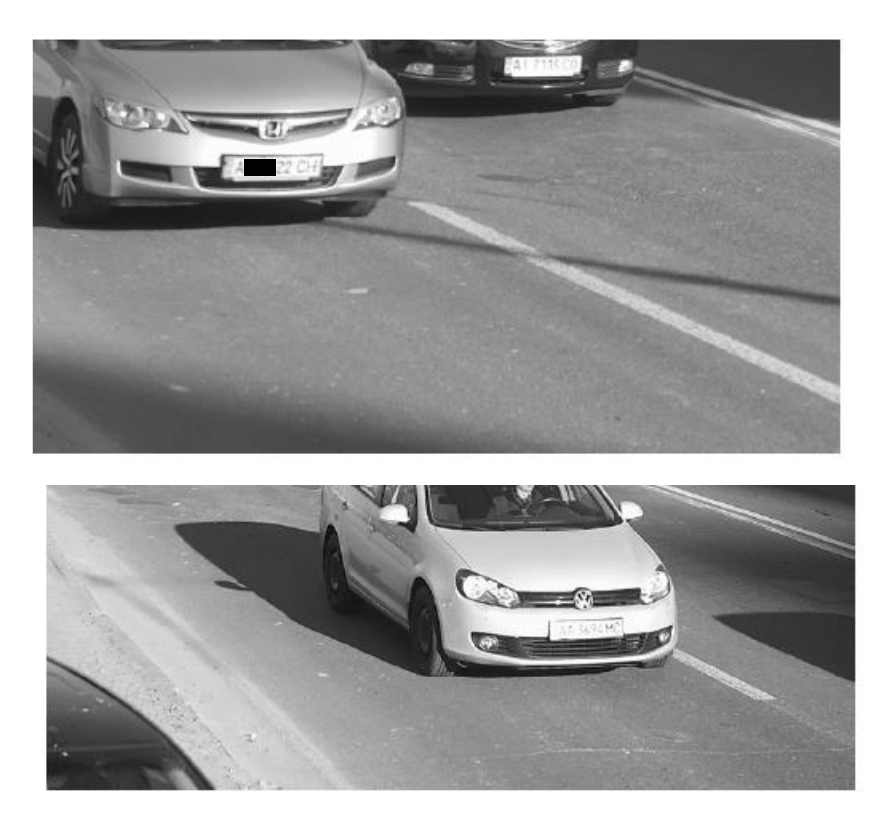

**Solution:** License plate is overexposed, image parameters should be adjusted. You can ether adjust the shutter speed, or disable the IR-Led(for the night)

# 5.4 License plate width

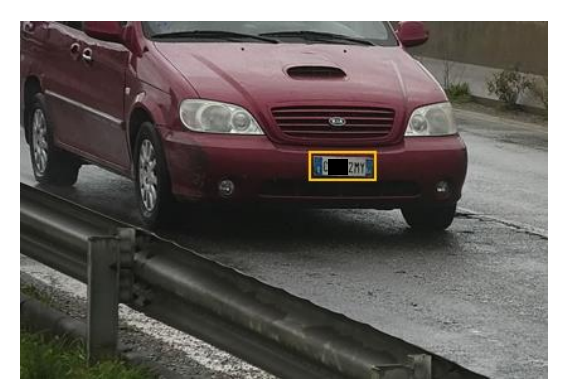

**Solution:** It seems that LP is well lit and readble by eye. However, if we measure full frame in photoshop, we will see that ANPR width is under 190px which is not enough. License plate width in the frame should be increased and be at least 90 pixels.

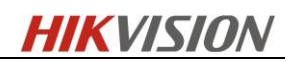

# **5.5 Low sharpness**

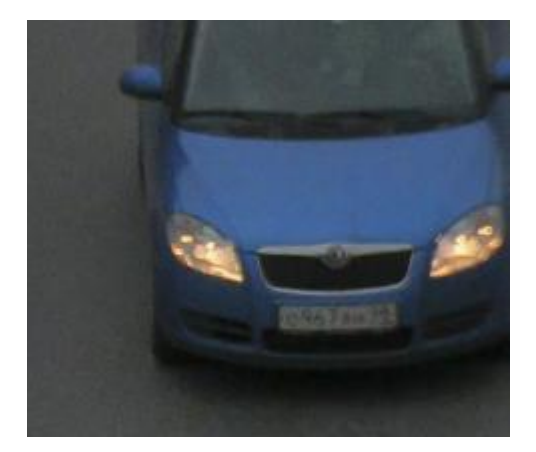

Analysis: With proper sharpness value, license plate number can be clear.

# 5.6 Insufficient light

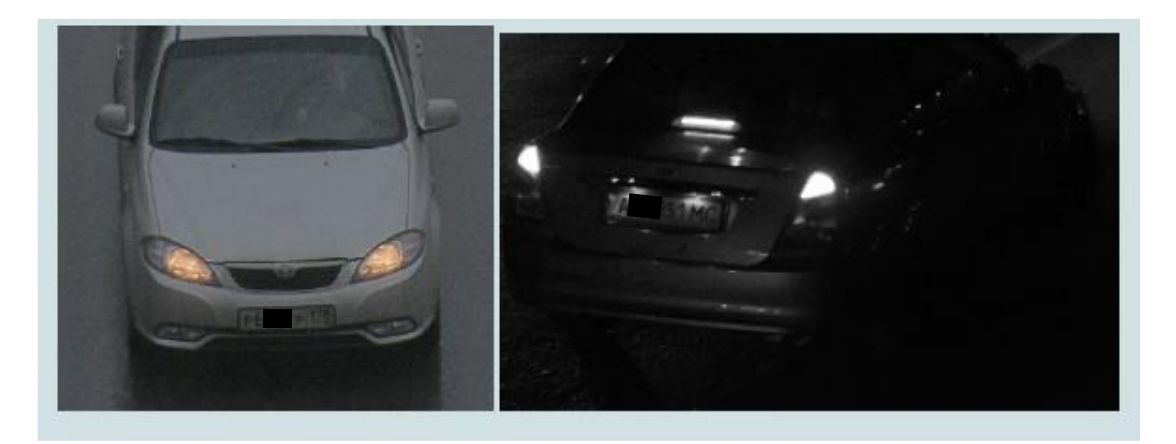

**Analysis:** Recognition performance is degraded with insufficient light. The camera must be set to night mode and infrared light should be used.

# 

# 5.7 High Exposure time

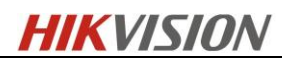

**Solution:** Reduce the exposure time to 1/250 or 1/500 depending on vehicle speed and lighting.

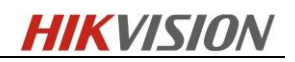

# Revision History

| <b>Revision History</b> | Description     | Reviser     | Date       |
|-------------------------|-----------------|-------------|------------|
| Version 1.0 Revision 1  | Initial version | Shuixiu You | 2015-10-23 |

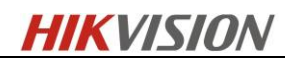

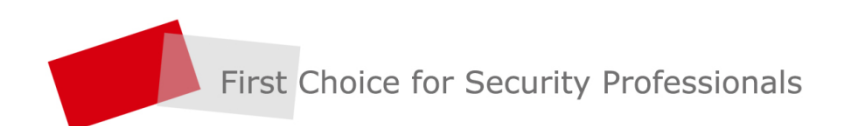

NAMESKAI KOODEEKI LAINTEL YEENKEKKEKKEKEKE ADALAINTEL